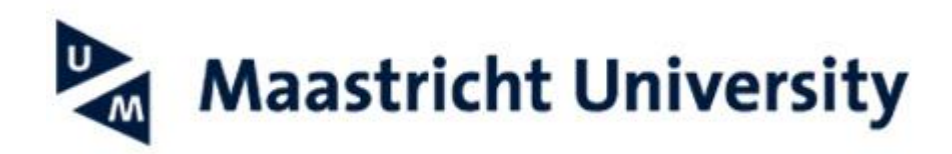

## **Configure UM e-mail on a Mac using Outlook** 365

## Based on macOS Ventura

This manual helps you setting up your Maastricht University mailbox via Outlook 365 on macOS

-- When using UM IT services you agree to UM's Acceptable Use Policy. The complete text can be found on the website: <u>http://www.maastrichtuniversity.nl/informationsecurity</u> --

What do you need?

- An Apple computer with Outlook 365 installed.
- An active internet connection.

Please consult the "Frequently Asked Questions" at the end of the manual in case you encounter problems in using the manual or the service.

You can install Microsoft 365 apps via https://portal.office.com.

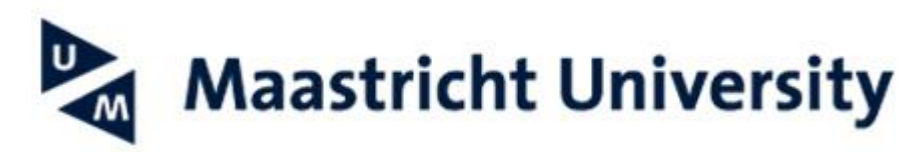

| Screenshot                                                                                                    | Information                                                                                                    |
|----------------------------------------------------------------------------------------------------|----------------------------------------------------------------------------------------------------|
|                                                                                                    | Step 1: Open the Microsoft Outlook mail client                                                                                                    |
| Microsoft Outlook                                                                                                    | • Click on the <i>"Microsoft Outlook"</i> Icon.                                                                                                    |
| Set Up your Email                                                                                                    | Step 2: Email address                                                                                                    |
| _                                                                                                    | • Type in your e-mail address.                                                                                                    |
| Please enter your email address.                                                                                                    | IMPORTANT: If you already have your UM account configured you need to sign out of that first. To do this select <b>Tools</b> > <b>Accounts</b> . Then click on the                        |
| oumame@provider.com<br>Continue                                                                                                    | minus ( - ) sign and then "Sign Out".                                                                                                    |
|                                                                                                    | To add the new account select the plus <b>(+)</b> sign > <b>New Account</b> .                                                                                                    |
| • • •                                                                                                    | Step 3: Enter your credentials                                                                                                    |
| Maastricht University     username or e-mailedress     sassword     bage     Mar Kaster Ander Son MAR, dass     bage Mar Kaster Ander Son MAR, dass     baszword during kogist     baszword with anderskalation (MAR) is received during kogist     baszword with anderskalation (MAR) is received during kogist     baszword with anderskalation (MAR) is received during kogist     baszword with anderskalation (MAR) is received during kogist     baszword with a same with regel kogist meastering meastering m | <ul> <li>Enter your UM username or email address</li> <li>Enter your password</li> <li>Click "Login" <ul> <li>If applicable approve the MFA authentication request</li> </ul> </li> </ul> |
|                                                                                                    |                                                                                                    |

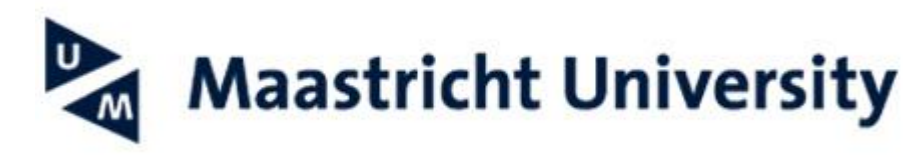

|                                                                                                    | Step 4:                                                                                                    |
|----------------------------------------------------------------------------------------------------|----------------------------------------------------------------------------------------------------|
| Outlook was redirected to the server autodiscover.unimaas.nl to get new settings for your account PF-BOX057@unimaas.nl. Do you want to allow this server to configure your settings?   https://autodiscov/_unimaas.nl/autodiscover/autodiscover.xml   Click Allow only if you fully trust the source, or if your Exchange administrator instructs you to do so.   Deny   Allow   Y | If prompted: Check 'Always use my response for<br>this server' > Click ' <b>Allow</b> '                                |
| Account Information                                                                                                    | Step 5:                                                                                                    |
| Enter your account information for<br>"@maastrichtuniversity.nl"<br>Username:<br>Password:<br>C Remember this password in my keychain                                                                                                    | If prompted:                                                                                                    |
| Cancel                                                                                                    | Check 'Remember this password in my keychain',<br>fill in your UM-mailaddress and UM-password ><br>Click ' <b>OK</b> ' |
| 🔴 🗇 💿 Set Up your Email                                                                                                    | Step 4: Your account is now configured                                                                                 |
|                                                                                                    | Click on Done                                                                                                    |
| @maastrichtuniversity.nl<br>has been added                                                                                                    |                                                                                                    |
| Outlook supports Google, Yahoo Mail, and iCloud accounts.                                                                                                    |                                                                                                    |
| Done                                                                                                    |                                                                                                    |
| Get Outlook for IOS & Android                                                                                                    |                                                                                                    |
|                                                                                                    |                                                                                                    |